## 平板筆電 X360-G9 (G7) 確認 KYMCO USBLinker

2023-0818 KYMCO RD Huang Qinsheng

按照以下步驟 確認 KYMCO KDS USBLinker 在 X360-G9 (G7) 電腦下 是否正常 1. 開啟 KYMCO KDS 診斷工具

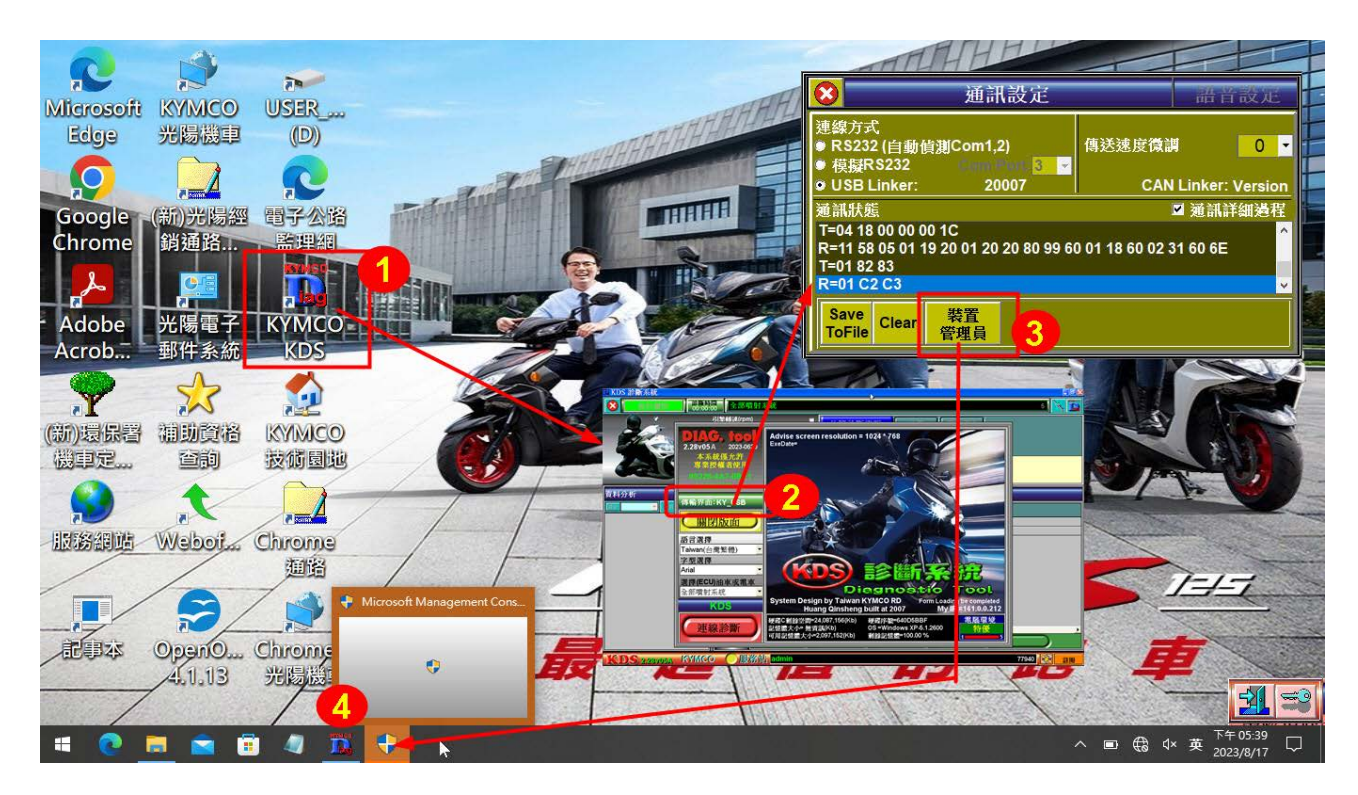

2.點選 KDS 版面 <傳輸界面:KY\_USB> 處 (滑鼠左鍵點一下)

3.點選 <裝置管理員> 按鈕

4. 點選<圖示> 開啟確認框

5.輸入 當下使用者 密碼 帳號:User 密碼 User 註:密碼大小寫有分

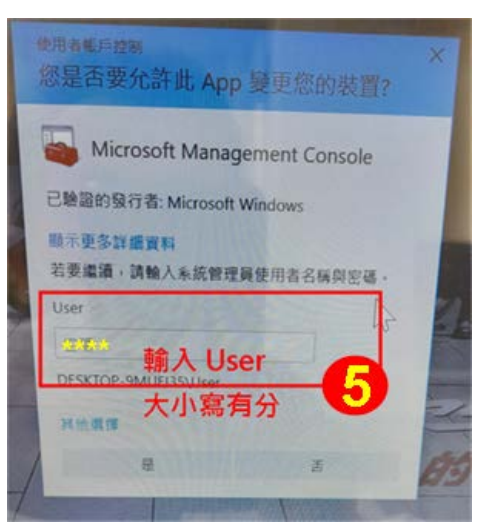

6.出現確認訊息,按 <確定> 按鈕

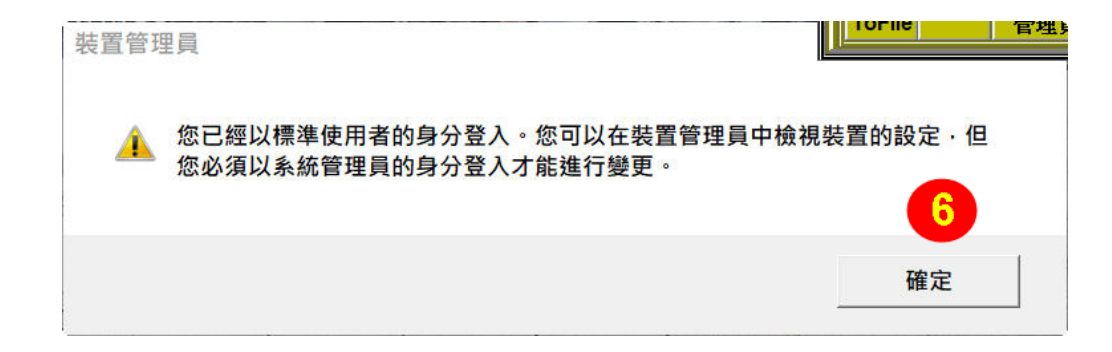

7.此時 會開啟 Windows <裝置管理員>,將<人性化介面裝置>點開

點選 <USB 輸入裝置> 按 mouse 右鍵,點開 <內容>

8.點選 <內容> 中之 <詳細資料> 中之 <硬體識別碼>

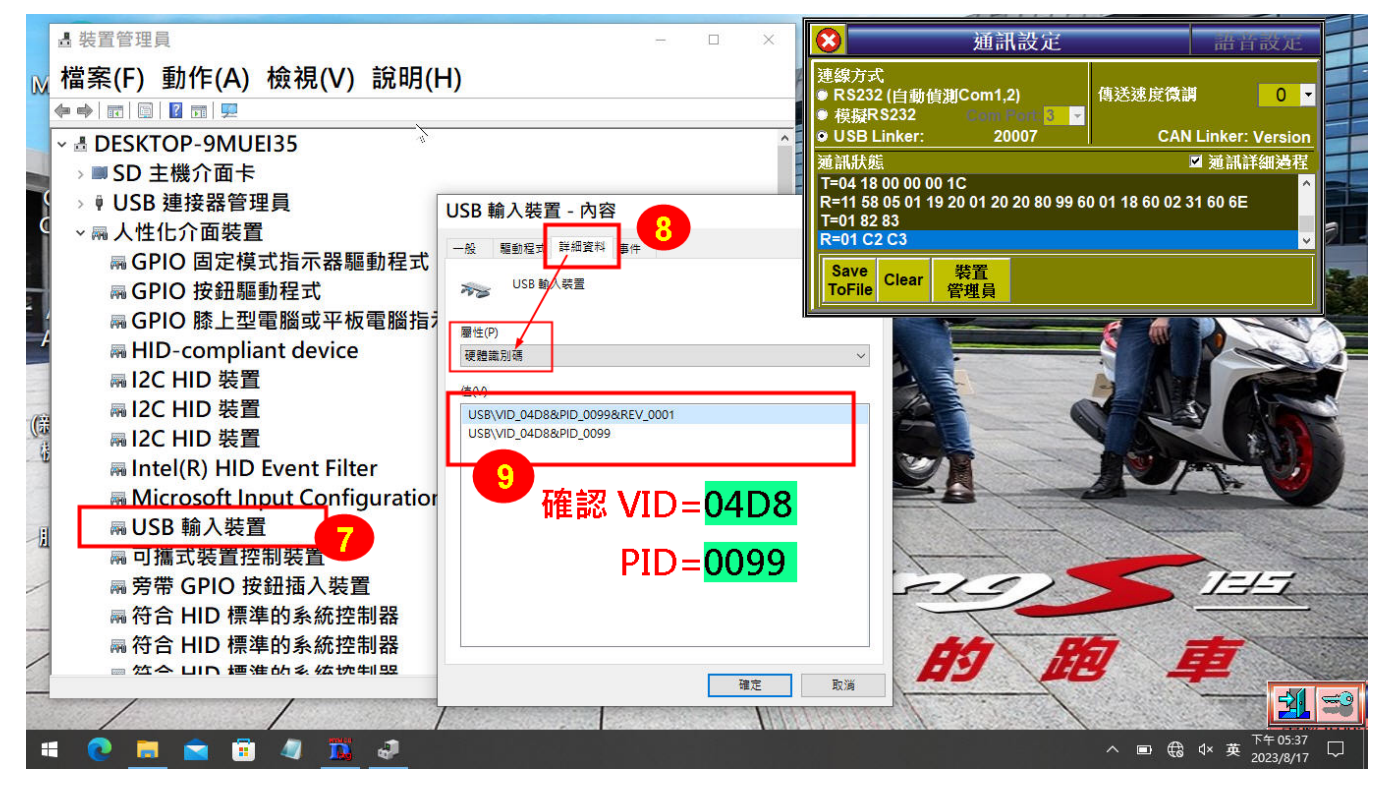

9.確認 VID=04D8 PID=0099

若無法 正常產生,請重插拔 USB Linker < 插拔前先重設 USB Linker (關電重開)>

| 當 KDS 進行診斷中  | 40 50 60                                             | 故障診斷資訊                                          | ● 通訊書                                                             | 設定 語                                | 音設定                  |
|--------------|------------------------------------------------------|-------------------------------------------------|-------------------------------------------------------------------|-------------------------------------|----------------------|
| 通訊設定 框內容     | 節流閬開度(°) 80                                          | 清除 讀取 故障碼 故障碼                                   | 連線方式<br>● RS232 (自動偵測Com1,2)<br>● 模擬RS232 Com Po                  | <br>傳送速度微調<br>ort: <mark>3 _</mark> | 0 -                  |
| <通訊狀態> 中     | 0 100 90                                             | P0119 引擎溫度感知器<br>P0120 節流閥位置感知<br>B0099 轉倒感知器電路 | ● USB Linker: 2000<br>通訊状態                                        | 07 CAN Linke<br>☑ 通記                | er: Version<br>N詳細遺程 |
| T=電腦發出訊息     | ■ RS232.Txt - 記<br>檔案(E) 編輯(E)                       | -事本<br>格式(Ω) 桧親(⊻)                              | T=04 18 00 00 00 1C<br>R=11 58 05 01 19 20 01 20 20<br>T=01 82 83 | 0 80 99 60 01 18 60 02 31 60 6      | E                    |
| R=車上 ECU 回覆  | ClearECUVer<br>T=02 10 81<br>R=02 50 81              | sionData exe=<br><mark>93</mark><br>D3          | R=01_C2 C3<br>Save<br>Clear 裝置<br>管理員                             |                                     | <b>→</b>             |
| 正常診斷通訊 會出    | T=02 21 B0<br>R=03 7F 21<br>T=02 21 0E<br>R=3F 61 0E | D3<br>12 B5<br>31<br>03 E9 00 01 0              | 5 00 00 00 00 06 F                                                | В                                   |                      |
| 現 T= 和 R= 不停 | R=1A 61 12<br>T=02 21 11                             | 4C 48 45 39 0                                   | <mark>0 00 00 00 45</mark> 34 4                                   | 4                                   |                      |
| 互傳訊息         | R=08 61 11<br>Load_ALLite<br>IPageFile=0             | 51 4B 30 41 3<br>mList useECU=<br>2003KY.i01    | <mark>6 30 ED</mark><br>02003 Second_Parar                        | m<br>▼                              | ×                    |

若出現 R= 沒內容 請檢查 連到車上的線路(or ECU) 應該有問題